## How to Submit Field Evaluations for Your Clinical Practice Candidate(s)

How to: Log into your Clinical Practice Placement and Access Requirements 1. From the VSU Homepage, click on the MyVSU link at the top of the page.

**2.** Log into your MyVSU account.

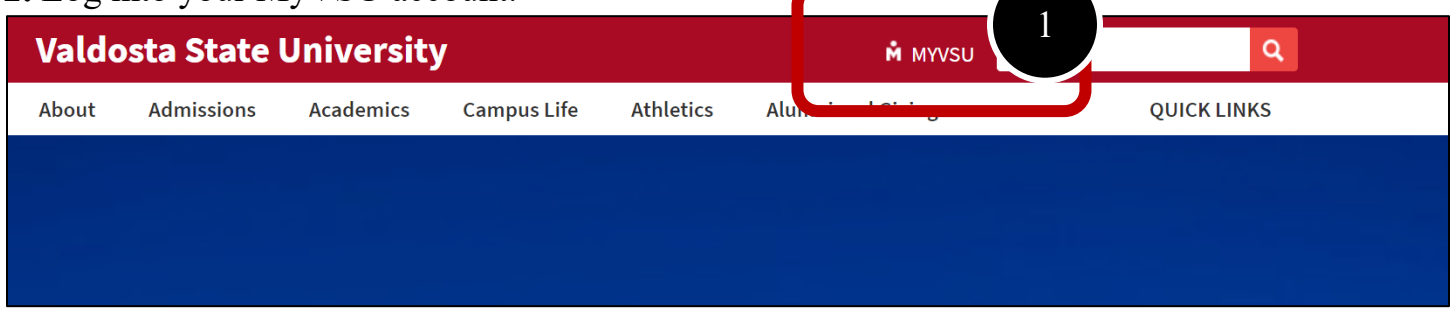

**3.** Under the Portals section of your MyVSU dashboard, select **Candidate Evaluations and Forms**. If you do not see this portal, go to step 4.

**4.** If you do not see this portal, select "View All" to the top-right of the portals. Scroll down and select the portal called "Candidate Evaluations and Forms".

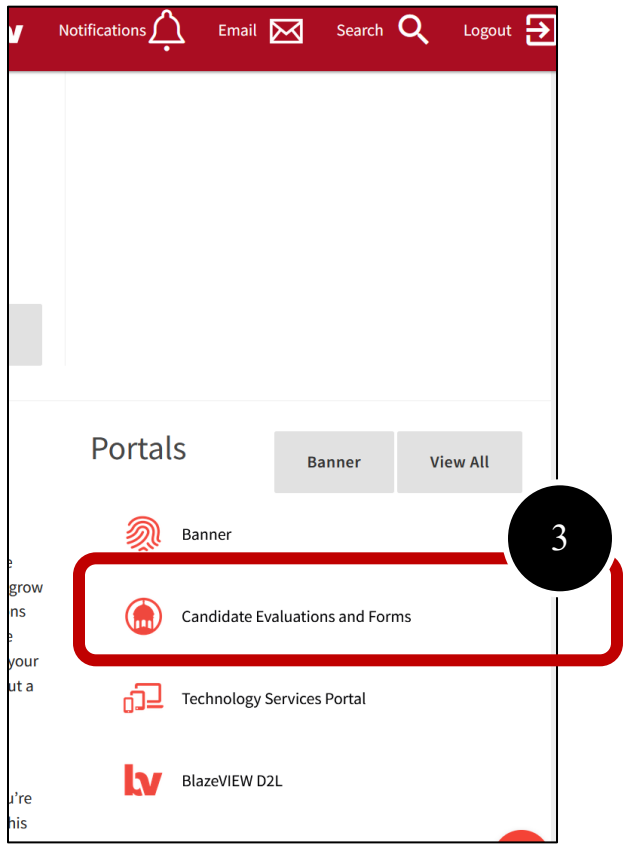

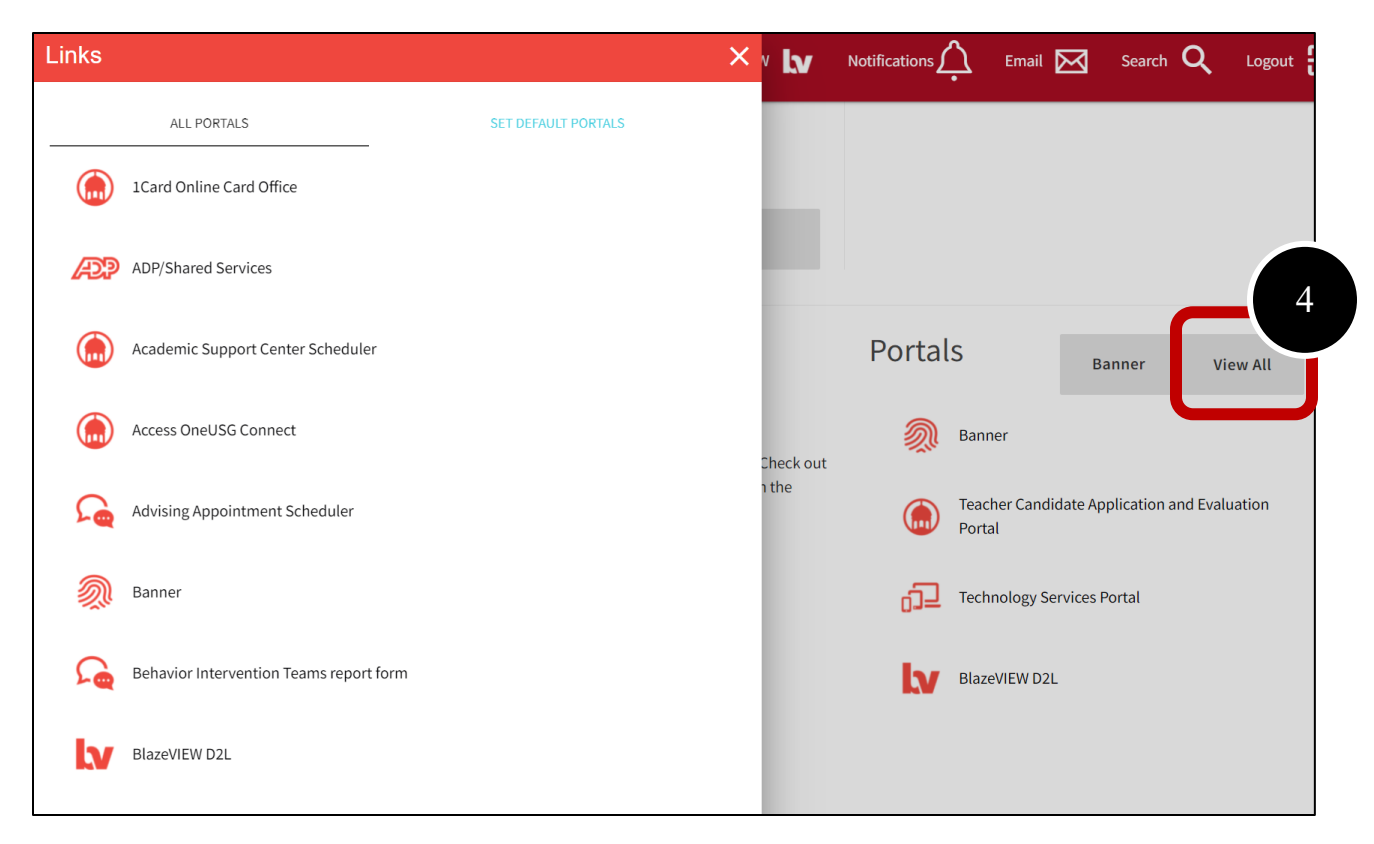

5. Optional: To add it to your list of portals you view each time in your MyVSU account, select "Set Default Portals" and adjust your selected default portals to include this portal.

| Links                                                                                                    | SEP PERFORM                                                                                                    |                                                                                                    |
|----------------------------------------------------------------------------------------------------|----------------------------------------------------------------------------------------------------|----------------------------------------------------------------------------------------------------|
| ALL PORTALS<br>Select items from the list on the left (hold dow<br>Use the "Move" or "Move All" buttons to move<br>preferred list of items using the Up and Down<br>Click Save                                                    | SET DEFAULT PORTALS<br>on the Ctrl ey on your keyboard to select multiplitems).<br>e selected items to the net on the right order your<br>arrows on the right side.                                                                                                    |                                                                                                    |
| NOTE: The first six (6) portals will display on the Navigation Menu will display all of your prefer                                                                                                    | he main Dashboard in the order you selerted. The Side                                                                                                    | Portals Banner View All                                                                                         |
| 1Card Online Card Office<br>ADP/Shared Services<br>Academic Support Center Scheduler<br>Access OneUSG Connect<br>Advising Appointment Scheduler<br>Behavior Intervention Teams report form<br>Blazer Briefcase<br>Blazer Insights | Sanner     Image: Constraint of the second second se | <ul> <li>Teacher Candidate Application and Evaluation<br/>Portal</li> <li>Technology Services Portal</li> </ul> |
| BlazerLink<br>Bookstore Online                                                                                                    | Save                                                                                                    | BlazeVIEW D2L                                                                                                   |

## How to: Submit and View Others' Evaluations

**1.** Once you are in the system after clicking on the MyVSU portal, you can find your upcoming assessments listed under the "Pending Assessments" tab.

| UNIVERSITY                                                                                                    |                                                                                                    |
|----------------------------------------------------------------------------------------------------|----------------------------------------------------------------------------------------------------|
| WALKTHROUGH USER GUIDE SEE WULL                                                                                    |                                                                                                    |
| Overview Pending Assessments Performance Upcoming                                                                  | Surveys                                                                                                |
| Pending Assessments, Past 2 Years PENDING ASSESSMENTS INCOMPLETE ASSESSMENTS I I I I I I I I I I I I I I I I I I I |                                                                                                    |
| Student 🔶                                                                                                    | Instrument 🔶 :                                                                                         |
| test student                                                                                                    | EPP Initial Formative Intern Keys/Candidate Assessment on<br>Performance Standards (CAPS) (Supervisor) |
| ← Previous 1 Next →<br><u>Excel Viewer</u> / CSV Viewer                                                            |                                                                                                    |

2. To submit your evaluation, left-click on the candidate's name and select Assess.

| Pending Assessments, Pa                       | st 2 Years                              |
|-----------------------------------------------|-----------------------------------------|
| PENDING ASSESSMENTS INCO                      | APLETE ASSESSMENTS                      |
| 15 v records per page                         | View Assessment In<br>View Summary      |
| test student                                  | EPP Init X Assesse Intern Keys/C didate |
| ← Previous 1 Next → Excel Viewer / CSV Viewer | View Student Info<br>View Assessor Info |

**3.** To view evaluations completed by the mentor and/or teacher candidate and other placement information, click on the **MENU** text.

4. Next, click on Experiential Learning.

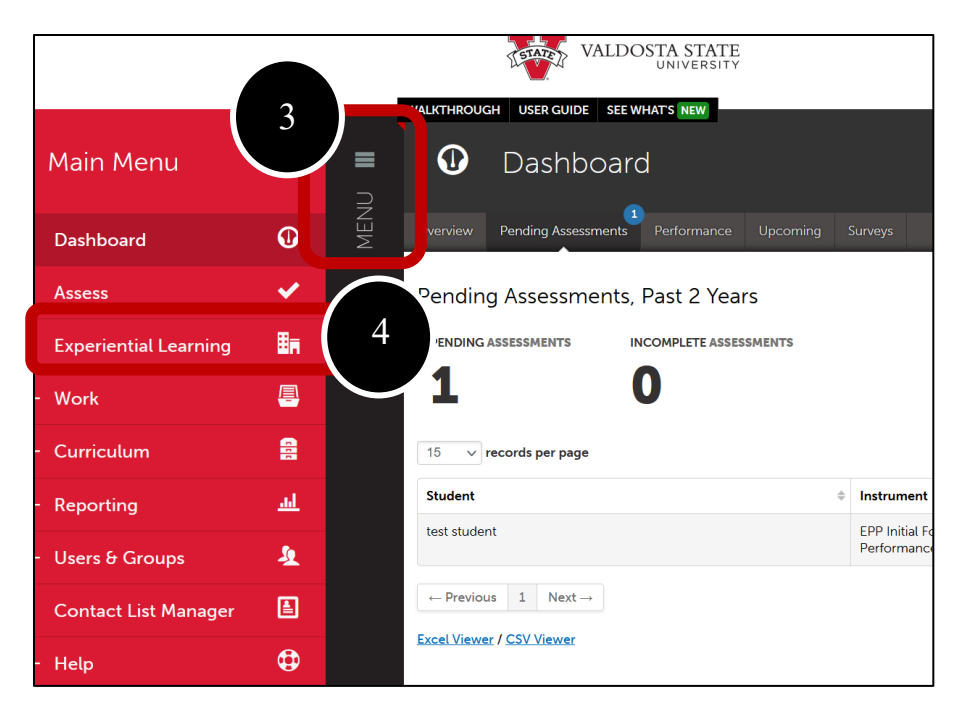

5. Left-click on the placement you want to view and select View.

|             | VALDO                   | JIA SIALE<br>UNIVERSITY                                       |  |  |  |  |  |
|-------------|-------------------------|---------------------------------------------------------------|--|--|--|--|--|
| LACEMENT GU | JIDE                    |                                                               |  |  |  |  |  |
| ₿₩          | i Experiential Learning |                                                               |  |  |  |  |  |
| Placements  | Advisee Proposals Ad    | risees Knowledge Areas Diversity Reporting Pending Sign-Offs  |  |  |  |  |  |
|             | > SEARCH PLACEMENTS     |                                                               |  |  |  |  |  |
|             | Placement Name          | Candidate     View                                            |  |  |  |  |  |
|             | 16                      | Valdosta State Clinical Practice Placente<br>Download Roll-up |  |  |  |  |  |
|             | ← Previous 1            | Next →                                                        |  |  |  |  |  |
|             | Excel Viewer / CSV Vi   | wer                                                           |  |  |  |  |  |

**6.** On this page, you can left-click on the instrument name under the Assessment section to view submissions by you, the teacher candidate, or the mentor teacher. You can see when assessments open and are due on this page and you can access submissions by your mentor and VSU supervisor by left-clicking on the applicable row.

| Valdosta State Clinical Practice Placement                                  |                      | PREASSIGNED IN PROGRE                              |
|-----------------------------------------------------------------------------|----------------------|----------------------------------------------------|
| Candidate                                                                   | Department/Group     | Duration                                           |
| test student                                                                | Educator Preparation | 2021-08-16 2021-12-03 0 Hours                      |
| <sup>L</sup> Paired Institutional Advisor                                   | Subject/Field        | Journal Template                                   |
| None                                                                        | Mathematics          | Teacher Candidate Clinical Practice Placement Form |
| Stakeholders<br>Test Mentor (Mentor Teacher) test assessor (VSU Supervisor) | Grade/Level          | Notes                                              |

## **Completed Hours**

| Journals                                   |                                                    |         |       |  |  |  |  |
|--------------------------------------------|----------------------------------------------------|---------|-------|--|--|--|--|
| Name                                       | Template                                           | Entries | Hours |  |  |  |  |
| Valdosta State Clinical Practice Placement | Teacher Candidate Clinical Practice Placement Form | 0       | 0     |  |  |  |  |

0 / 0 HRS

## Assessments

| 15 v records per page Show / hide columns Print |                   |                                                                                                    |                                                                                       | CSV Clear   | Sort Search: |                |                    |
|-------------------------------------------------|-------------------|----------------------------------------------------------------------------------------------------|---------------------------------------------------------------------------------------|-------------|--------------|----------------|--------------------|
| Assessee                                        | Assessor 🔶        | Instrument                                                                                         | Description                                                                           | Available 🗘 | Due ÷        | Assessed<br>On | core <sup>\$</sup> |
| Candidate                                       | Mentor<br>Teacher | EPP Initial Formative Intern Keys/Candidate Assessment on<br>Performance Standards (CAPS) (Mentor) | Initial Formative Intern Keys/Candidate Assessment<br>on Performance Standards (CAPS) | 2021-09-03  | 2021-09-24   | 2021-09-10     | 8                  |
| Candidate                                       | Candidate         | EPP Initial Formative Intern Keys/Candidate Assessment on<br>Performance Standards (CAPS) (Self)   | Initial Formative Intern Keys/Candidate Assessment<br>on Performance Standards (CAPS) | 2021-09-03  | 2021-09-24   | 2021-09-10     | 9                  |
| Candidate                                       | VSU<br>Supervisor | EPP Initia<br>Perform de Standards (CAVS) (Supervisor)                                             | Initial Formative Intern Keys/Candidate Assessme<br>on Performance Standards (CAPS)   | 2021-09-03  | 2021-09-24   | 2021-09-10     | 6                  |
| Candidate                                       | Mentor            | EPP Mid Formative Intern Keys/Candidate Assessment on                                              | Mid Formative Intern Keys/Candidate Assessment on                                     | 2021-10-01  | 2021-10-22   |                |                    |